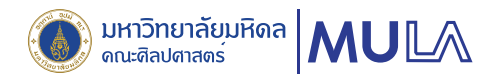

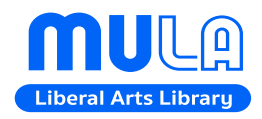

# <sub>คู่มือ</sub> การสมัครสมาชิกและ ต่ออายุสมาชิกห้องสมุด

คณะศิลปศาสตร์ มหาวิทยาลัยมหิดล

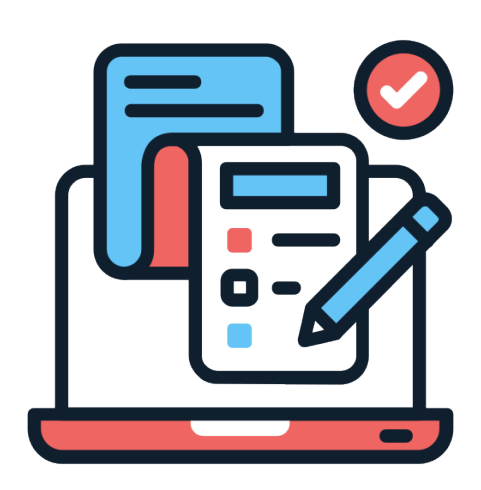

หน่วยพัฒนาการเรียนรู้ (ห้องสมุดและโครงการตำรา) งานวิจัยและวิชาการ คณะศิลปศาสตร์ มหาวิทยาลัยมหิดล

# คู่มือสมัครสมาชิกและต่ออายุสมาชิกห้องสมุด คณะศิลปศาสตร์ มหาวิทยาลัยมหิดล

หน่วยพัฒนาการเรียนรู้ (ห้องสมุดและโครงการตำรา) งานวิจัยและวิชาการ คณะศิลปศาสตร์ มหาวิทยาลัยมหิดล เป็นผู้รับผิดชอบข้อมูลระเบียนสมาชิกห้องสมุดของนักศึกษา อาจารย์ และบุคลากร คณะศิลปศาสตร์ มหาวิทยาลัยมหิดล โดยดำเนินการจัดเก็บข้อมูลส่วนบุคคลเท่าที่จำเป็นต่อการดำเนินงาน ภายใต้นโยบายคุ้มครองความเป็นส่วนตัว

สำหรับการให้บริการสมัครสมาชิกและต่ออายุสมาชิกห้องสมุด ผู้ใช้บริการสามารถดำเนินการด้วย ตนเองผ่านช่องทางออนไลน์ โดยมีรายละเอียดดังต่อไปนี้

#### 1. การสมัครสมาชิกห้องสมุด

การสมัครสมาชิกสำหรับนักศึกษา อาจารย์ และบุคลากรของคณะศิลปศาสตร์ มหาวิทยาลัยมหิดล โดยสามารถดำเนินการด้วยตนเองผ่านช่องทางออนไลน์ที่ <u>https://la.mahidol.ac.th/th/library/membership/</u>

#### <u>เอกสารประกอบการสมัครสมาชิก</u>

- นักศึกษา : แนบหลักฐานการลงทะเบียนเรียนในภาคการศึกษาปัจจุบัน
- อาจารย์ และบุคลากร : แนบหลักฐานสัญญาจ้างการปฏิบัติงาน

# 2. การต่ออายุสมาชิกห้องสมุด

นักศึกษาทุกชั้นปีจะต้องต่ออายุสมาชิกทุกภาคการศึกษา เพื่อทำการปรับปรุงข้อมูลในระบบให้เป็น ปัจจุบัน โดยสามารถดำเนินการด้วยตนเองผ่านช่องทางออนไลน์ที่ <u>https://la.mahidol.ac.th/th/ library/</u> <u>membership/</u> พร้อมแนบเอกสารหลักฐานการลงทะเบียนเรียนในภาคการศึกษาปัจจุบัน

สำหรับอาจารย์ และบุคลากรของมหาวิทยาลัยมหิดล มีสมาชิกภาพตลอดอายุการทำงาน

## ขั้นตอนการสมัครสมาชิกและการต่ออายุสมาชิกห้องสมุดคณะศิลปศาสตร์ มหาวิทยาลัยมหิดล

หน่วยพัฒนาการเรียนรู้ (ห้องสมุดและโครงการตำรา) ได้จัดทำคู่มือสำหรับการสมัครสมาชิกและการ ต่ออายุสมาชิกห้องสมุดไว้ ดังนี้

#### ขั้นตอนการสมัครสมาชิกห้องสมุด

 เข้าสู่แบบฟอร์มออนไลน์ที่ <u>https://la.mahidol.ac.th/th/library/membership/</u> เลือกเมนู "สมัคร สมาชิก / ต่ออายุสมาชิกห้องสมุด" จะแสดงข้อมูลการแจ้งนโยบายการคุ้มครองข้อมูลส่วนบุคคล เลือก "รับทราบ" จากนั้นคลิกถัดไป เพื่อเข้าสู่กระบวนการถัดไป

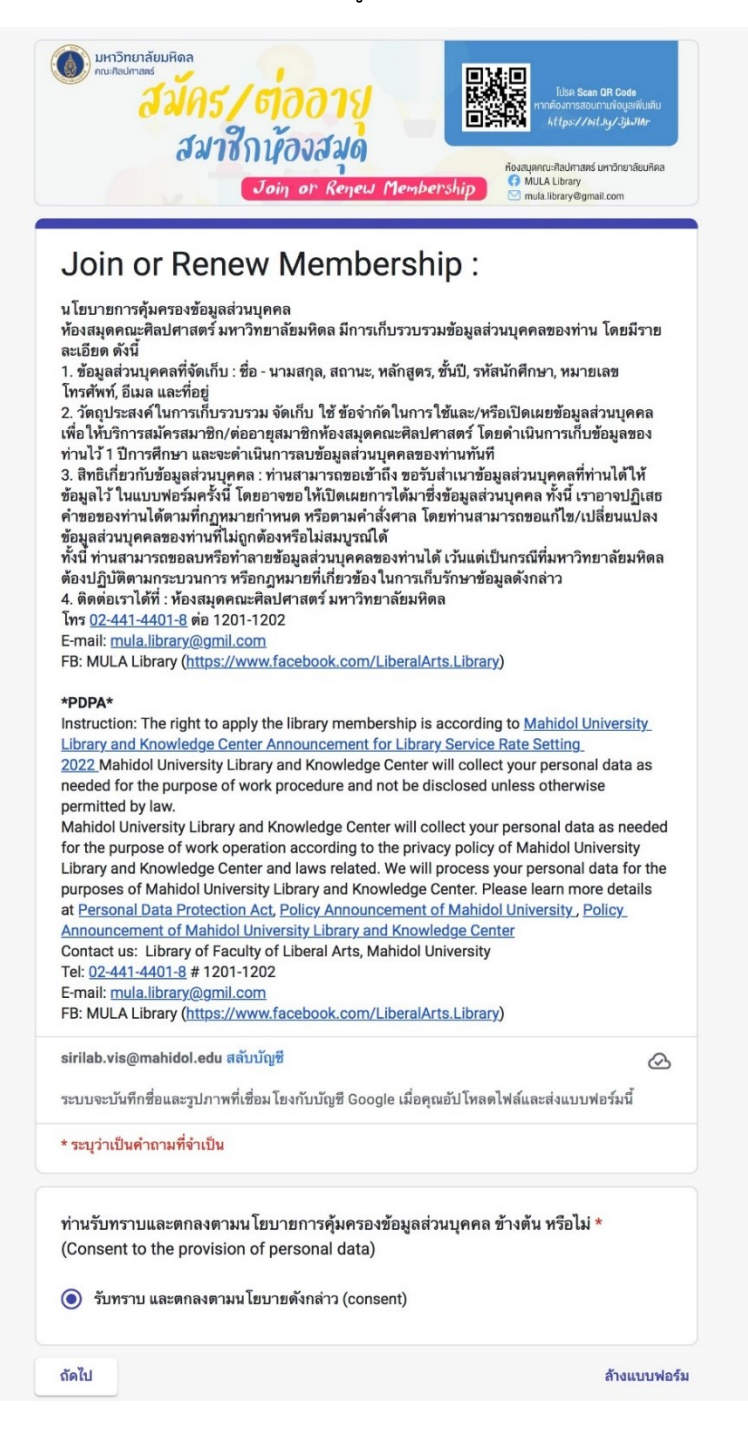

2. เลือกบริการ "สมัครสมาชิก" จากนั้นคลิกถัดไป

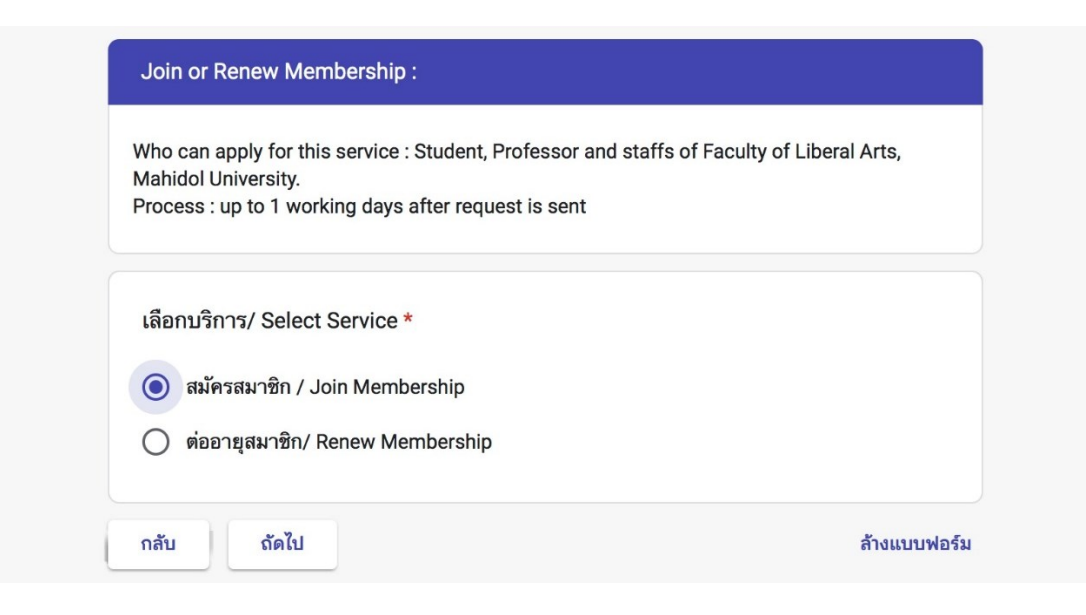

3. เลือก "สถานะ" ของผู้ใช้บริการ จากนั้นคลิกถัดไป

| Mahidol University.<br>Process : up to 1 working days after request is sent |  |
|-----------------------------------------------------------------------------|--|
| สถานะ / Status *                                                            |  |
| โม้กศึกษาระดับปริญญาตรี / Undergradute Student                              |  |
| 🔘 นักศึกษาระดับปริญญาโท / Master's Student                                  |  |
| 🔘 นักศึกษาระดับปริญญาเอก / Doctoral Student                                 |  |
| 🔘 อาจารย์ประจำ / Faculty                                                    |  |
| 🔘 อาจารย์พิเศษ / Visiting Professor / Visiting Lecturer                     |  |
| 🔘 ข้าราชการ/พม. สัญญาจ้างครั้งละ 3 ปีขึ้นไป / Univ Staf                     |  |
| 🔘 ลูกจ้าง/พม. สัญญาจ้างน้อยกว่าครั้งละ 3 ปี / Temp Staff                    |  |

# 4. กรอกข้อมูลตามแบบฟอร์ม

4.1 แบบฟอร์มสำหรับนักศึกษา

| * | ⊄เฉพาะบคลากร และนักศึกษาคณะศิลปศาสตร์ มหาวิทยาลัยมหิดลเท่านั้น***           |
|---|-----------------------------------------------------------------------------|
| ภ | •<br>ายหลังการส่งคำขอสมัครสมาชิกแล้ว จะสามารถยืมหนังสือได้ภาย ใน 1 วันทำการ |
|   |                                                                             |
|   | <i>เ</i> ื้อ−สกุล (ภาษาไทย) *                                               |
|   | กำตอบของคุณ                                                                 |
| 1 | Name - Surname *                                                            |
| 1 | ก้ำตอบของคุณ                                                                |
|   | หลักสตร / Course *                                                          |
|   | และมีพร. 2 ออกเออ                                                           |
|   | เลือก 👻                                                                     |
|   | เลือก -<br>รหัสนักศึกษา/ Student ID (ex.64xxxxx LAEN/B)*<br>กำตอบของคณ      |
|   |                                                                             |
|   | Library ID / Barcode (ex. 208xxxxxxxxx) / Barcode from We Mahidol App. *    |
|   |                                                                             |
|   | รหสสมาชกหองสมุด                                                             |
|   | Access on the standard standard standards                                   |
|   |                                                                             |
|   | Parcode หรือมัตรประจำตัวบัดสึกษา                                            |

- 4.1 แบบฟอร์มสำหรับนักศึกษา (ต่อ)
- แนบหลักฐานการชำระค่าลงทะเบียนเรียนในภาคการศึกษาปัจจุบัน ตรวจสอบความถูกต้องของ ข้อมูล จากนั้นคลิกถัดไป

| โทรศัพท์/ Phone *                                                             |                         |
|-------------------------------------------------------------------------------|-------------------------|
| คำตอบของคุณ                                                                   |                         |
| E-mail *                                                                      |                         |
| คำตอบของคุณ                                                                   |                         |
| ที่อยู่ขณะเรียน ม.มหิดล/ Addressing during studyin                            | g at MU *               |
| คำตอบของคุณ                                                                   |                         |
| ที่อยู่ในทะเบียนบ้าน/ Permanent Address *                                     |                         |
| คำตอบของคุณ                                                                   |                         |
| หลักฐานการชำระเงินค่าลงทะเบียนเรียน ภาคการศึกษ                                | าปลาย ปีการศึกษา 2568 * |
| อัปโหลดไฟล์ที่รองรับสูงสุด 5 ไฟล์: PDF, document หรือ image ขน<br>🕂 เพิ่มไฟล์ | าดสูงสุด 10 MB ต่อไฟส์  |
|                                                                               |                         |

4.2 แบบฟอร์มสำหรับอาจารย์ และบุคลากร

แนบหลักฐานสัญญาจ้างการปฏิบัติงาน ตรวจสอบความถูกต้องของข้อมูล จากนั้นคลิกถัดไป

| รี่มะลาุล (ภาษาไทย) *         ทำตอบของสุณ         Name - Sumame *         ทำตอบของสุณ         พลักสูตราร สาขาวิชา (Program) *         เอีอก         เอีอก         Trภสัพท์ (Mobile Phone Number) *         ทำตอบของสุณ         Email *         ทำตอบของสุณ         Email *         ทำตอบของสุณ         Email *         ทำตอบของสุณ         Ebrary ID / Barcode (สักฮย่าง 51922942367xxx) *         Ibrary ID / Barcode (สักฮย่าง 51922942367xxx) *         Ibrary ID / Barcode (สักฮย่าง 51922942367xxx) *         Ibrary ID / Barcode (สักฮย่าง 51922942367xxx) *         Ibrary ID / Barcode (สักฮย่าง 51922942367xxx) *         Ibrary ID / Barcode (สักฮย่าง 51922942367xxx) *         Ibrary ID / Barcode (สักฮย่าง 51922942367xxx) *         Ibrary ID / Barcode (สักฮย่าง 51922942367xxx) *         Ibrary ID / Barcode (สักฮย่าง 51922942367xxx) *         Ibrary ID / Barcode (สักฮย่าง 51922942367xxx) *                                                                                                    | **เฉพาะบุศ<br>กายหลังการ | ลากร และนักศึกษาคณะศิลปศาสตร์ มหาวิทยาลัยมหัดลเท่านั้น***<br>ส่งคำขอสมัครสมาชิกแล้ว จะสามารถยืมหนังสือได้ภายใน 1 วันทำการ |
|----------------------------------------------------------------------------------------------------|--------------------------|----------------------------------------------------------------------------------------------------|
| คำสอบของคุณ         พลักสูตรา สาราวิรา (Program) *         เมือก         เมือก         โหลรทัพท์ (Mobile Phone Number) *         คำสอบของคุณ         Email *         คำสอบของคุณ         Ethal *         คำสอบของคุณ         Ethal *         คำสอบของคุณ         Ethal *         คำสอบของคุณ         Ethary ID / Barcode (ตัวอย่าง 51922942367XXX) *         Image: Stratege and Stratege and Strateg                                                                                                    | ชื่อ-สกุล ( <i>เ</i>     | าษาไทย) *                                                                                                    |
| Name - Surname *           ทำตอบของคุณ           เมือก           เมือก           โหรศัพท์ (Mobile Phone Number) *           ทำตอบของคุณ           Email *           ทำตอบของคุณ           fing (Address) *           ทำตอบของคุณ           Library ID / Barcode (ตัวอย่าง 51922942367XXX) *           Image: State State S                                                                                                    | คำตอบของ                 | ក្លា                                                                                                    |
| หรักสุดราร สาธาวิชา (Program) *         เมือก         โหรศัพท์ (Mobile Phone Number) *         คำตอบของคุณ         Email *         คำตอบของคุณ         ที่กลุ่ย (Address) *         คำตอบของคุณ         Elbrary ID / Barcode (ตัวอย่าง 51922942367XXX) *         Image: Statistic Statistic Statis                                                                                                    | Name - S                 | urname *                                                                                                    |
| หลักสูตราร สาชาวิชา (Program) *         เมือก         โหรศัพท์ (Mobile Phone Number) *         คำสอบของคุณ         Email *         คำสอบของคุณ         ที่สอบของคุณ         Library ID / Barcode (ตั้วอย่าง 51922942367XXX) *         Image: State State Sta                                                                                                    | คำตอบของ                 | กุณ                                                                                                    |
| เมือก<br>โทรส์พร์ (Mobile Phone Number) *<br>คำคอบของคุณ<br>Finaj (Address) *<br>คำคอบของคุณ<br>Library ID / Barcode (ตั๋วอย่าง 51922942367XXX) *<br>Library ID / Barcode (ตั๋วอย่าง 51922942367XXX) *<br>Library ID / Barcode (ตั๋วอย่าง 51922942367XXX) *<br>Library ID / Barcode (ตั๋วอย่าง 51922942367XXX) *<br>Library ID / Barcode (ตั๋วอย่าง 51922942367XXX) *<br>Library ID / Barcode (ตั๋วอย่าง 51922942367XXX) *<br>Library ID / Barcode (ตั๋วอย่าง 51922942367XXX) *<br>Library ID / Barcode (ตั๋วอย่าง 51922942367XXX) *                                                                                                    | หลักสูตรฯ                | สาขาวิชา (Program) *                                                                                                    |
| Trisfini (Mobile Phone Number) *<br>คำคอบของคุณ<br>Finall *<br>คำคอบของคุณ<br>finapuของคุณ<br>Library ID / Barcode (ตัวอย่าง 51922942367XXX) *<br>Elibrary ID / Barcode (ตัวอย่าง 51922942367XXX) *<br>Elibrary ID / Barcode (ตัวอย่าง 51922942367XXX) *<br>Elibrary ID / Barcode (ตัวอย่าง 51922942367XXX) *<br>Elibrary ID / Barcode (ตัวอย่าง 51922942367XXX) *<br>Elibrary ID / Barcode (ตัวอย่าง 51922942367XXX) *<br>Elibrary ID / Barcode (ตัวอย่าง 51922942367XXX) *<br>Elibrary ID / Barcode (ตัวอย่าง 51922942367XXX) *<br>Elibrary ID / Barcode (ตัวอย่าง 51922942367XXX) *                                                                                                    | เลือก                    | •                                                                                                    |
| <pre>#`เตอบของคุณ<br/>f*ing และสงคุณ<br/>f*ing (Address) *<br/>#`เกตอบของคุณ<br/>Library ID / Barcode (ตัวอย่าง 51922942367XXX) *<br/>Elibrary ID / Barcode (ตัวอย่าง 51922942367XXX) *<br/>Elibrary ID / Barcode (ตัวอย่าง 51922942367XXX) *<br/>With a spino a spino a spi</pre> | โทรศัพท์ (               | Mobile Phone Number) *                                                                                                    |
| Email *                                                                                                    | คำตอบของ                 | สุณ                                                                                                    |
| ที่ตอบของคุณ         มีเกิดขององคุณ         Library ID / Barcode (ตั้วอย่าง 51922942367XXX) *         มีเม็งสามไป / Barcode (ตั้วอย่าง 51922942367XXX) *         มังสามไป / Barcode (ตั้วอย่าง 51922942367XXX) *         มังสามไป / Barcode (ตั้วอย่าง 51922942367XXX) *         มังสามไป / Barcode (ตั้วอย่าง 51922942367XXX) *         มังสามไป / Barcode (ตั้วอย่าง 51922942367XXX) *         มังสามไป / Barcode (ตั้วอย่าง 51922942367XXX) *         มังสามไป / Barcode (ตั้วอย่าง 51922942367XXX) *         มังสามไป / Barcode (ตั้วอย่าง 51922942367XXX) *         มังสามไป / Barcode (ตั้วอย่าง 51922942367XXX) *         มังสามไป / Barcode (ตั้วอย่าง 51922942367XXX) *                                                                                                    | Email *                  |                                                                                                    |
| fine μαραρογομ                  Library ID / Barcode (θັງagins 51922942367XXX) *                 Image: A state of the state of the s                                                                                                    | คำตอบของ                 | ក្លា                                                                                                    |
| κ <sup>1</sup> na υυ υρογαι         Library ID / Barcode (κ <sup>3</sup> o pin s 51922942367XXX) * <ul> <li></li></ul>                                                                                                    | ที่อยู่ (Add             | ress) *                                                                                                    |
| Library ID / Barcode (ອັງສີສຳ 51922942367XXX) * <ul> <li></li></ul>                                                                                                    | คำตอบของ                 | ปุญ                                                                                                    |
| คำสั่งข้าง/สัญญาข้าง<br>อัปโหลดไฟล์ที่รองรับ 1 รายการ: PDF, document หรือ image ขนาดสูงสุด 10 MB                                                                                                    | Library I                |                                                                                                    |
| รับโหลดไฟล์ที่รองรับ 1 รายการ: PDF, document หรือ image ขนาดสูงสุด 10 MB                                                                                                    | คำตอบของ                 |                                                                                                    |
|                                                                                                    | คำตอบของ<br>คำสั่งจ้าง/  | สัญญาจ้าง                                                                                                    |

5. แจ้งระเบียบการขอใช้ทรัพยากรสารสนเทศของห้องสมุด เลือก "ยอมรับ" ก่อนการคลิกส่งแบบฟอร์ม

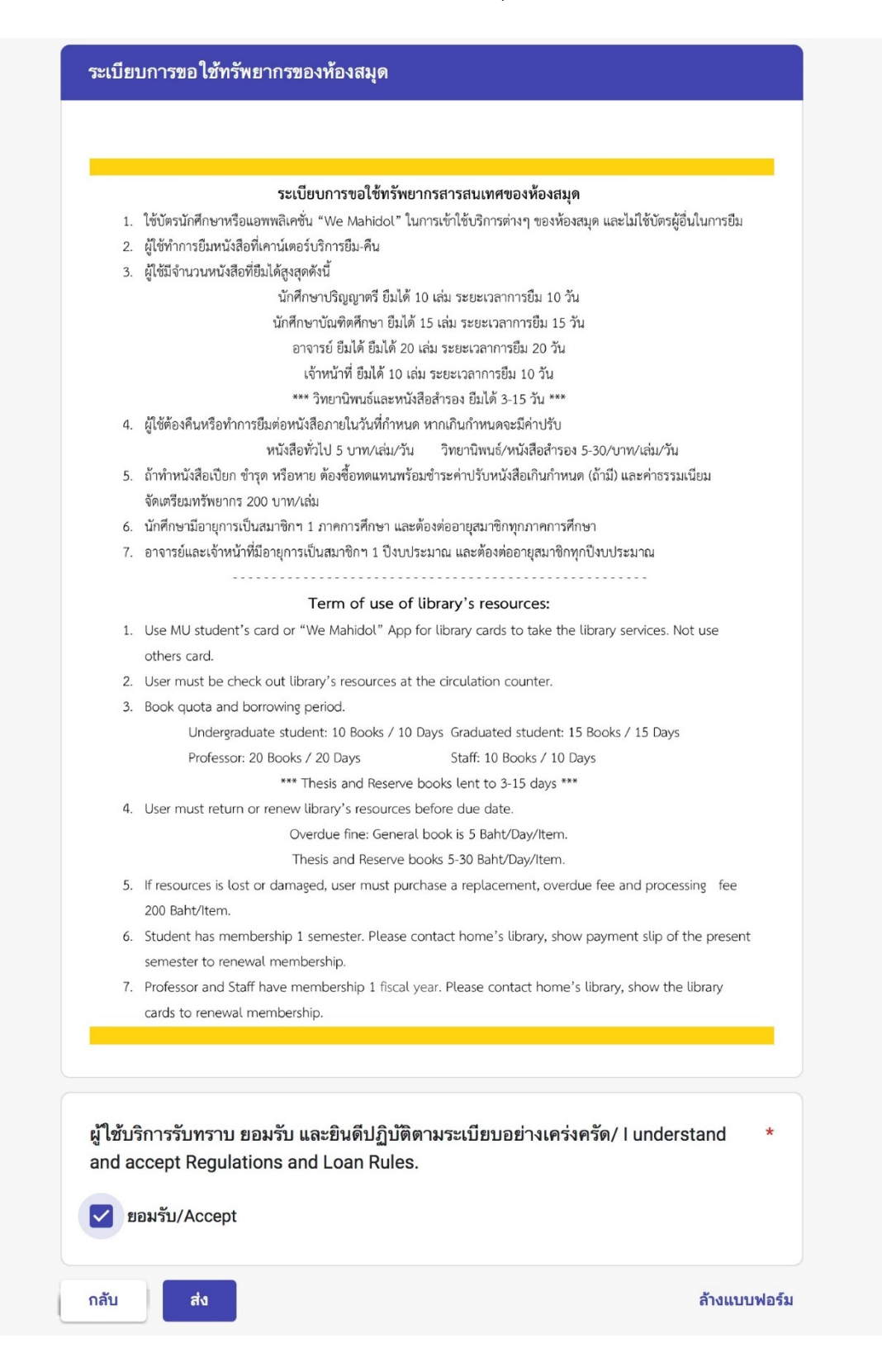

 หน่วยพัฒนาการเรียนรู้ ๆ ได้รับข้อมูลเรียบร้อยแล้ว ผู้ใช้บริการจะสามารถยืมหนังสือได้ภายหลังการ ส่งแบบฟอร์ม 1 วันทำการ

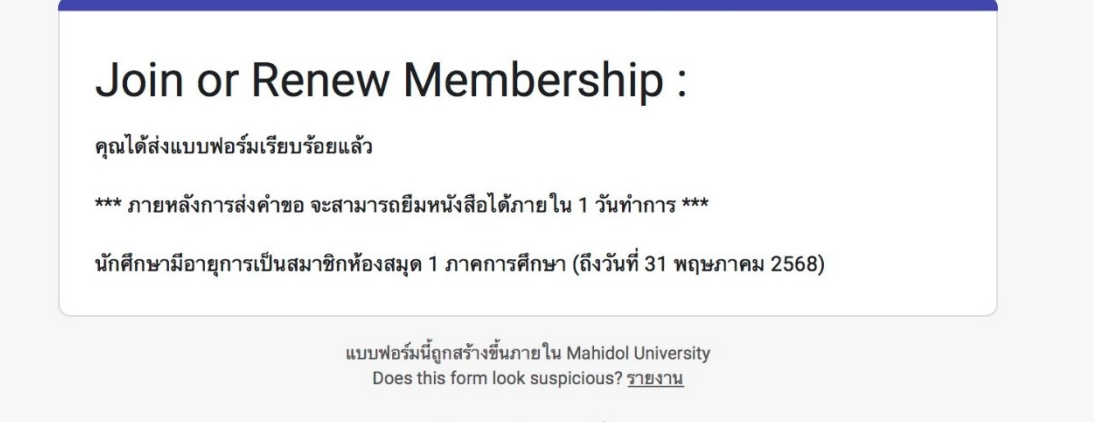

Google ฟอร์ม

## ขั้นตอนการต่ออายุสมาชิกห้องสมุด

 เข้าสู่แบบฟอร์มออนไลน์ที่ <u>https://la.mahidol.ac.th/th/library/membership/</u> เลือกเมนู "สมัคร สมาชิก / ต่ออายุสมาชิกห้องสมุด" จะแสดงข้อมูลการแจ้งนโยบายการคุ้มครองข้อมูลส่วนบุคคล เลือก "รับทราบ" จากนั้นคลิกถัดไป เพื่อเข้าสู่กระบวนการถัดไป

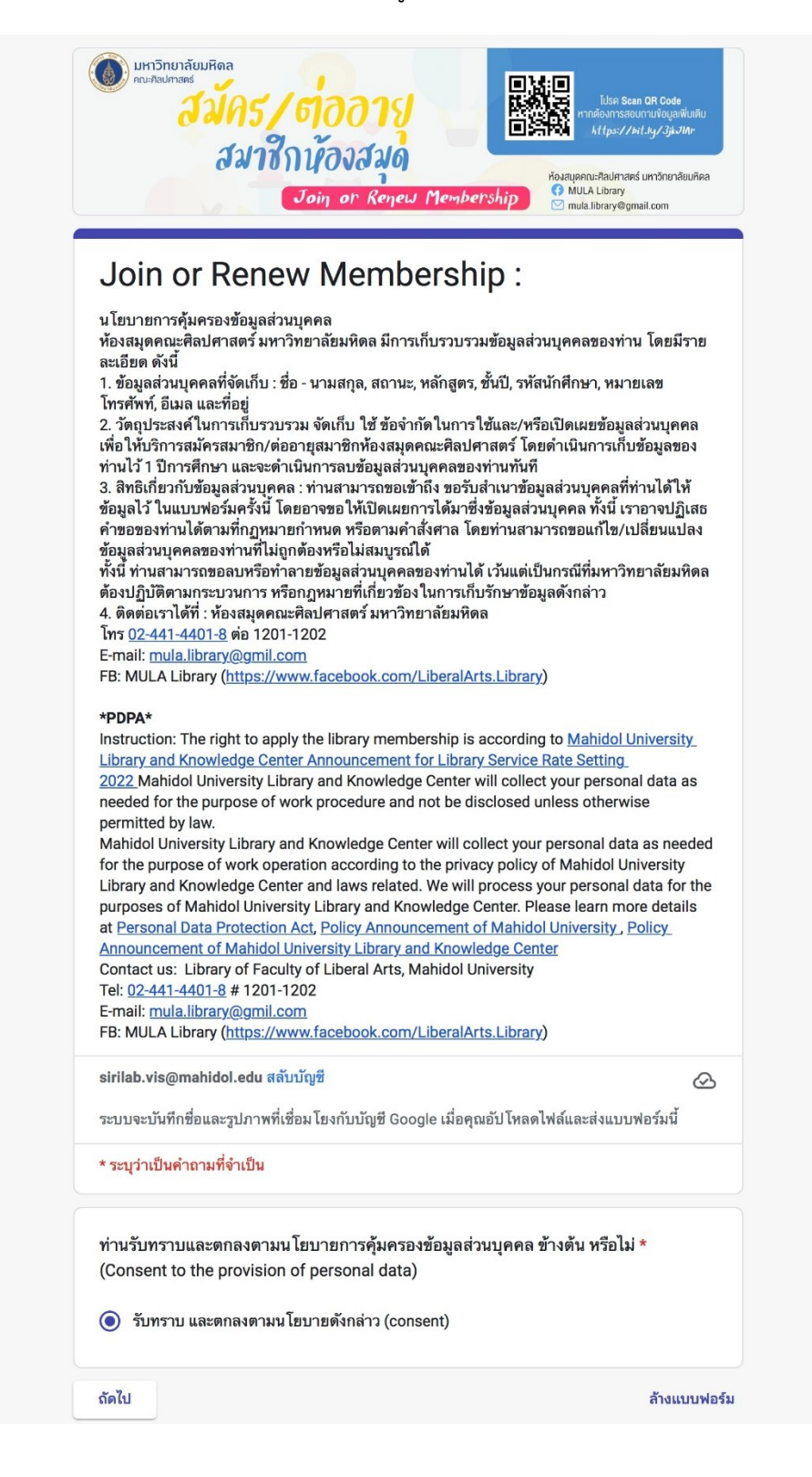

2. เลือกบริการ "ต่ออายุสมาชิก" จากนั้นคลิกถัดไป

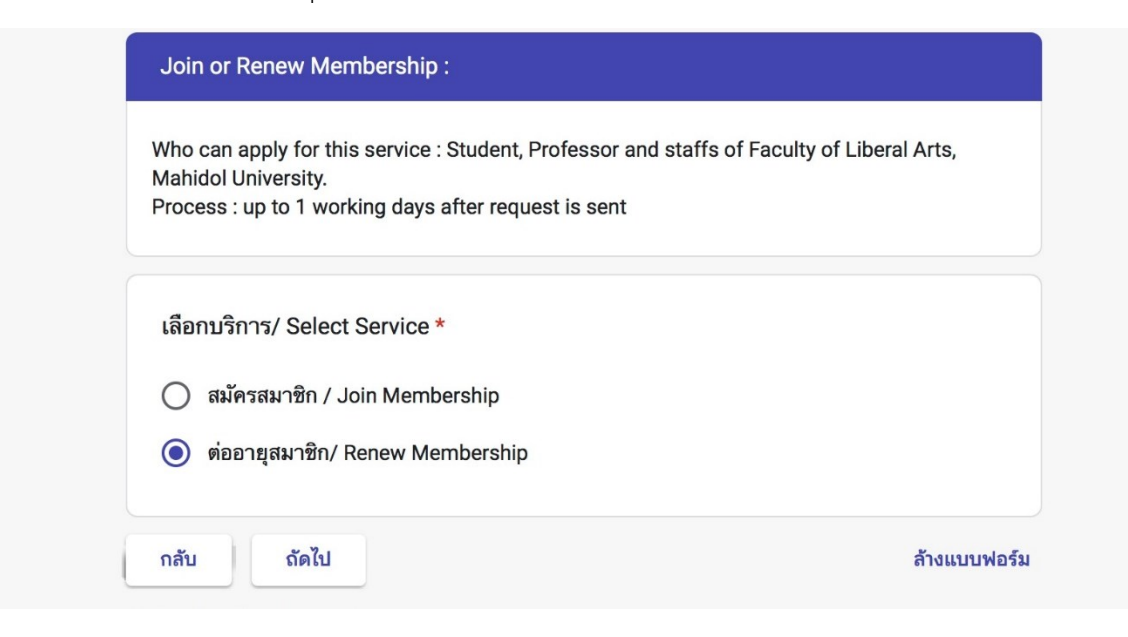

3. เลือก "หลักสูตร" ที่ผู้ใช้บริการศึกษาอยู่ จากนั้นคลิกถัดไป

| Join or Renew Membership :                                                                                                    |              |
|----------------------------------------------------------------------------------------------------|--------------|
| sirilab.vis@mahidol.edu สลับบัญซี<br>ระบบจะบันทึกชื่อและรูปภาพที่เชื่อม โยงกับบัญชี Google เมื่อคุณอัปโหลดไฟล์และส่งแบบฟา<br>* <mark>ระบุว่าเป็นคำถามที่จำเป็น</mark>    | ⊘<br>อร์มนี้ |
| ต่ออายุสมาชิก/ Renew Membership<br>***เฉพาะนักศึกษาคณะศิลปศาสตร์ มหาวิทยาลัยมหิดลเท่านั้น***<br>ภายหลังการส่งคำขอต่ออายุสมาชิกแล้ว จะสามารถยืมหนังสือได้ภายใน 1 วันทำการ |              |
| หลักสูตร / Course *<br>เลือก                                                                                                    | •            |
| กลับ ถัดไป                                                                                                    | ล้างแบบฟอร์ม |

4. กรอกข้อมูลตามแบบฟอร์ม ตรวจสอบความถูกต้องของข้อมูล ก่อนการคลิกส่งแบบฟอร์ม

| ***เฉพาะนกศก:<br>ภายหลังการส่งค                                                                        | ษาคณะคลบคาสตร มหาวทยาสยมทดสเทานน***<br>ทำขอต่ออายุสมาชิกแล้ว จะสามารถยืมหนังสือได้ภายใน 1 วันทำการ                                                                                                    |
|----------------------------------------------------------------------------------------------------|----------------------------------------------------------------------------------------------------|
| ชื่อ-สกุล/ Nar                                                                                         | ne - Surname *                                                                                                    |
| คำตอบของคุณ                                                                                            |                                                                                                    |
| รหัสนักศึกษา                                                                                           | / Student ID (ex.63xxxxx LAEN/B) *                                                                                                    |
| คำตอบของคุณ                                                                                            |                                                                                                    |
| ปีที่ / Year                                                                                           | *                                                                                                    |
| เลือก                                                                                                  | ~                                                                                                    |
|                                                                                                    |                                                                                                    |
|                                                                                                    |                                                                                                    |
|                                                                                                    |                                                                                                    |
| 1                                                                                                    | Library ID                                                                                                    |
|                                                                                                    | Library ID<br>รหัสสมาชิกห้องสนุค                                                                                                    |
| 1                                                                                                    | Library ID<br>รหัสสมาชิกห้องสนุด                                                                                                    |
| 1                                                                                                    | сібраату ID<br>яйашлёмňозаца<br>мание мание мани                                                                                                    |
| 1                                                                                                    | Library ID<br>Sitaaunänhosaun<br>Marken Marken<br>Marken Marken<br>Marken Marken<br>Marken Marken<br>Marken Marken<br>Marken Marken<br>Marken Marken<br>Marken Marken<br>Marken Marken<br>Marken Marken<br>Marken Marken<br>Marken Marken<br>Marken Marken<br>Marken Marken<br>Marken Marken<br>Marken Marken<br>Marken Marken<br>Marken<br>Marken<br>Ma |
|                                                                                                    | Library ID<br>sitaaurānňosaun                                                                                                    |
| คำตอบของคุณ                                                                                            | Siñaunönňosaun         P         P         P         P         P         P         P         P         P         P         P         P         P         P         P         P         P         P         P         P         P         P         P         P         P         P         P          P         P         P         P         P         P         P         P         P         P         P         P         P         P         P         P         P         P         P         P         P         P         P         P         P         P         P         P     <                                                                                                    |
| คำตอบของคุณ<br>โทรศัพท์/ Pt                                                                            | tione *                                                                                                    |
| คำตอบของคุณ<br>โทรศัพท์/ Pt<br>คำตอบของคุณ                                                             | tiperation in the second second secon                                                                                                    |
| คำตอบของคุณ<br>โทรศัพท์/ Ph<br>คำตอบของคุณ<br>Email *                                                  | tione *                                                                                                    |
| ค้ำตอบของคุณ<br>โทรศัพท์/ Pr<br>คำตอบของคุณ<br>Email *<br>คำตอบของคุณ                                  | tione *                                                                                                    |
| คำตอบของคุณ<br>โทรศัพท์/ Ph<br>คำตอบของคุณ<br>Email *<br>คำตอบของคุณ                                   | tione *                                                                                                    |
| คำตอบของคุณ<br>โทรศัพท์/ PP<br>คำตอบของคุณ<br>Email *<br>คำตอบของคุณ<br>หลักฐานการz<br>มัปโบออไฟเรี่ยา | ibrary in       image: star in the star in the sta                                                                                                    |

 หน่วยพัฒนาการเรียนรู้ ๆ ได้รับข้อมูลเรียบร้อยแล้ว ผู้ใช้บริการจะสามารถยืมหนังสือได้ภายหลังการ ส่งแบบฟอร์ม 1 วันทำการ

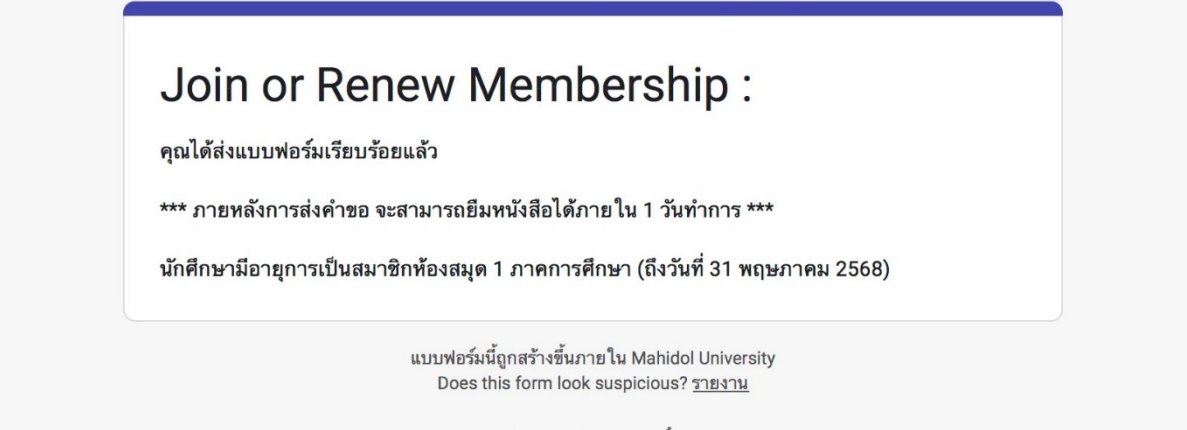

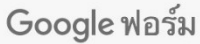

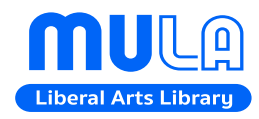

หน่วยพัฒนาการเรียนรู้ (ห้องสมุดและโครงการตำรา) งานวิจัยและวิชาการ คณะศิลปศาสตร์ มหาวิทยาลัยมหิดล โทร: 02-441-4401-8 ต่อ 1201-2 Email: mula.library@gmail.com